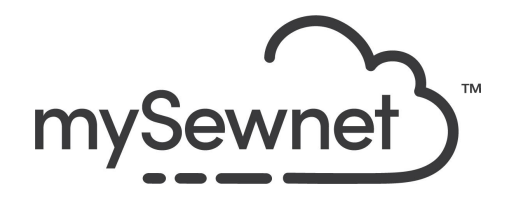

mySewnet Embroidery Software Levels: Silver/Gold/Platinum

# Encore

Place repeating copies of embroideries in a line, circle, shape or around the edges of your hoop.

- Create exact or mirrored copies
- Adjust the number of copies, margin or gap
- Preview the results and adjust as desired then finalize the Encore design
- Choose from eight line styles with Encore-to-Line
- Select from 50 different shapes with Encore-to-Shape

| 1. Open myS<br>Blank Car<br>pop-up ch<br>Orientatio | Open mySewnet Embroidery. Choose<br>Blank Canvas. In the Hoop Selection<br>pop-up choose 260mm x 260mm Hoop.<br>Orientation Natural. Click OK | Hoop Selection     Hoop Type     Hoop Group: Husqvarna Viking Designer Epic 2     Hoop Size: 260mm x 260mm - Mega Quilters Hoop     in Included in My Hoops          |
|-----------------------------------------------------|----------------------------------------------------------------------------------------------------|----------------------------------------------------------------------------------------------------|
|                                                     |                                                                                                    | Orientation  Natural  Rotated  Enter Size  Width: 260 mm  Height: 260 mm  OK Cancel Help                                                                             |
| 2.                                                  | Go to the Super Design Tab and choose<br>design #6, Berries, in the Wreath 1<br>Category. Set the size to 80mm and click<br>Apply.            | Wreath 1 (Wreath)<br>Wreath 2 (Wreath)<br>Wreath 2 (Wreath)<br>Wreath 1 (Wreath)<br>Wreath 1 (Wreath)<br>Wreath 1 (Wreath)<br>Wreath 2 (Wreath)<br>Wreath 2 (Wreath) |
| 3.                                                  | Go to the Encore Tab and set the layout to Circle and Standard                                                                                | FFF<br>FFF<br>Layout                                                                                                    |

| 4. | Set the number of repeats to 10 and click<br>Preview.<br>(Make sure the design is selected to get<br>the option)                      | Repeats:   10     Gap:   2.0 mm     Number Of Repeats |
|----|----------------------------------------------------------------------------------------------------|-------------------------------------------------------|
| 5. | The design appears too big for the hoop<br>so you can click on the outer circle to drag<br>it towards the center and make it smaller. |                                                       |
| 6. | Click Apply and the Encore design<br>appears with all the handles on screen.                                                          |                                                       |
| 7. | The center of the combination is created<br>with designs from the Super Design Tab<br>and the Zodiac Categories.                      |                                                       |

| 8. | Mark the Zodiac signs in the Filmstrip by<br>holding Ctrl while clicking on them. This<br>way you can Group them and center in<br>the hoop | 1<br><br>10 |
|----|----------------------------------------------------------------------------------------------------|-------------|
|    |                                                                                                    |             |
|    |                                                                                                    | 12 🗮 📬      |
|    |                                                                                                    | 13          |
| 9. | Select both Groups and choose to combine all. Click ColorSort to reduce the number of color changes.                                       | 1<br><br>10 |
|    |                                                                                                    |             |

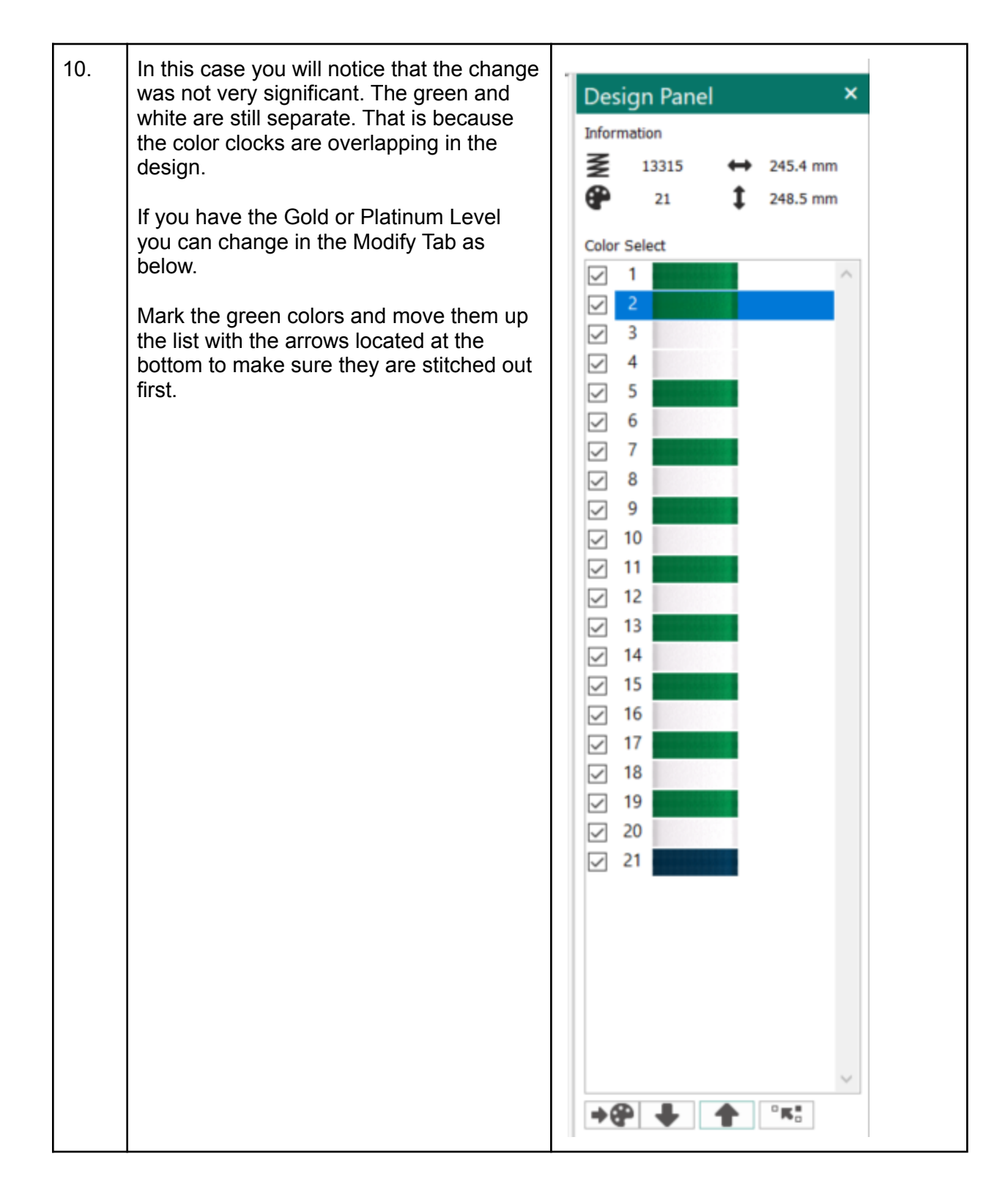

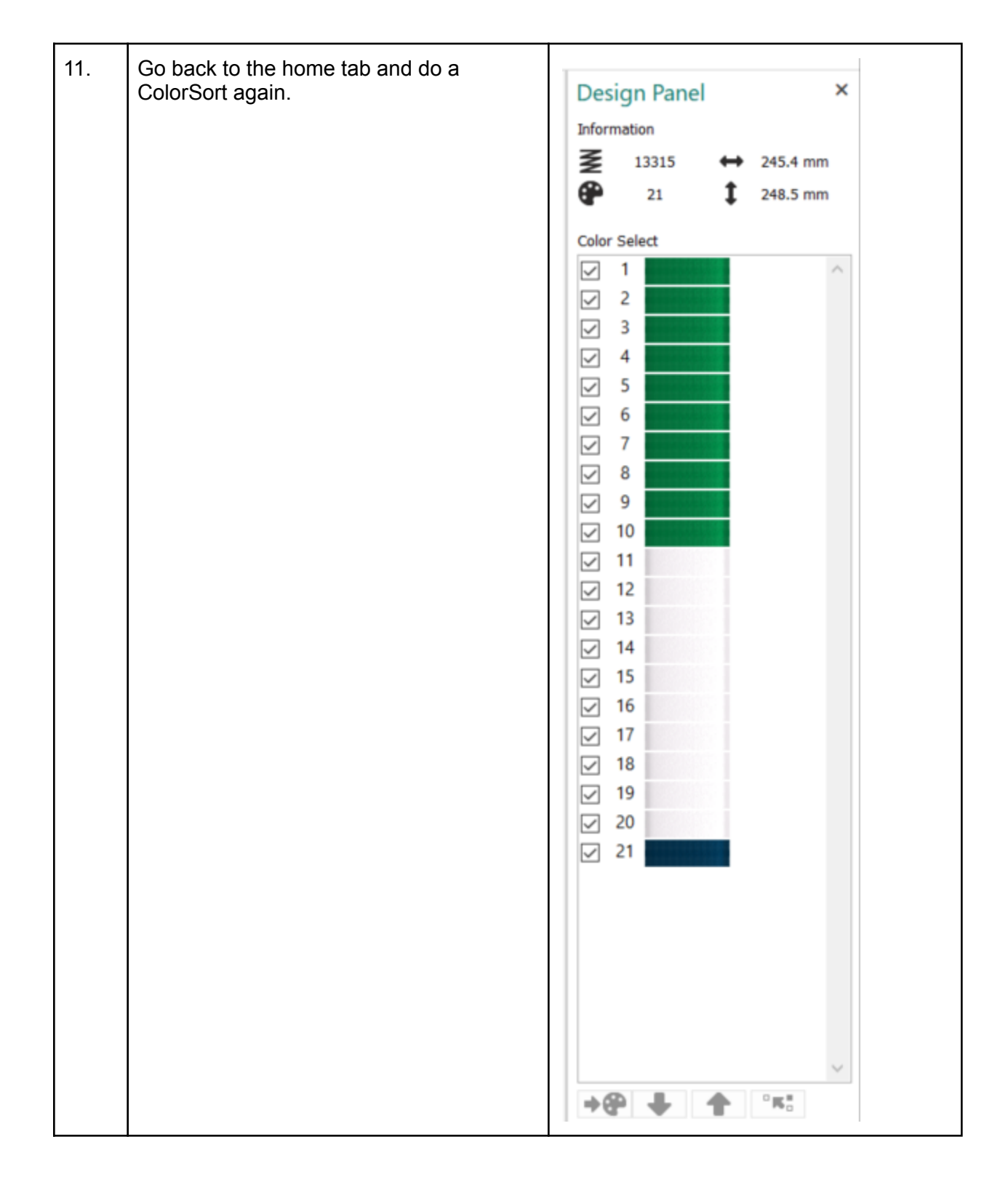

| 12. | Now the colors are reduced to three.                                                                                                    | Design Panel×Information $\boxed{\textcircled{P}}$ 13333 $\longleftrightarrow$ 245.4 mm $\textcircled{P}$ 3 $\fbox$ 248.5 mmColor Select $\boxed{\textcircled{P}}$ 1 $\frown$ $\boxed{\textcircled{P}}$ 2 $\boxed{\textcircled{P}}$ 3 $\blacksquare$ |
|-----|----------------------------------------------------------------------------------------------------|----------------------------------------------------------------------------------------------------|
| 13. | If you have a mySewnet enabled<br>machine, you can send the design directly<br>to the machine Screen, ready to be<br>stitched out.<br>The send options can be found in the top<br>right corner of the screen. | -∃ × ❷                                                                                                    |
| 14. | To save the design click on File and Save<br>As. This will save a .vp4 file that is fully<br>editable again if you want to continue<br>working with it.                                                       | Save As       ×            ← → → ↑ ■ ← mySewnet → My Designs → ℃                                                                                                    |
| 15. | If you want a different format you use the<br>Export instead.<br>Here you will get a list of                                                                                                    | Welcome   New Window   Open   Insert   Save   Save   Save As   Export                                                                                                    |

| 16. | Here you will get a list of all available<br>formats and you can choose the format<br>you need for your embroidery machine.                                                                                                    | Husqvarna Viking / Pfaff (.vp4)         Husqvarna Viking / Pfaff (.vp3)         Husqvarna Viking / Pfaff (.vp3)         Brother / Baby Lock / Bernina (.pes)         Brother / Baby Lock / Bernina (.pec)         Compucon / Singer (.xox)         Husqvarna Viking / Pfaff (.vip)         Husqvarna Viking Designer I (.shv)         Husqvarna (.hus)         Janome / Singer (.jef)         Janome (.sew)         Faff (.pcs)         Tajima (.dst)         Toyota (.100) |
|-----|----------------------------------------------------------------------------------------------------|----------------------------------------------------------------------------------------------------|
| 17. | On the Export pop-up you also get<br>additional choices under Optimize for<br>Sewing.<br>These are settings you can change in<br>Configure.                                                                                                    | Optimize for Sewing         Combine         Remove Overlap         ColorSort         Ø Optimize Stitch Length:                                                                                                    |
| 18. | If you open Configure under the File menu<br>and the Export Tab you can select your<br>options.<br>Removing the checkmarks for Combine<br>and Color Sort helps if you want to decide<br>when to do that manually before Export.<br>This is very useful when working with<br>Appliqué designs where you want to keep<br>the number of color blocks for the<br>technique steps.<br>When you have made the changes click<br>Apply and OK. |                                                                                                    |

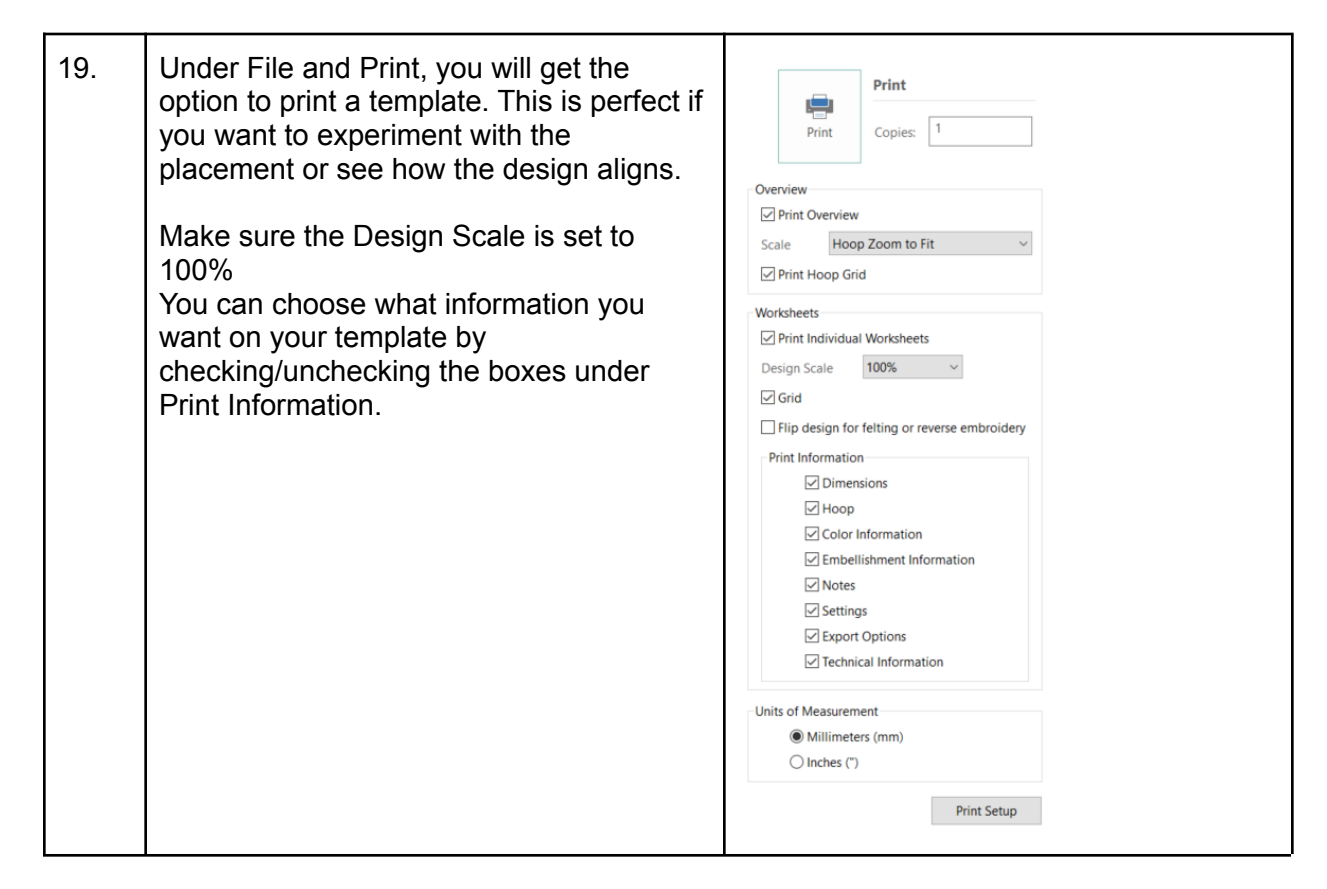

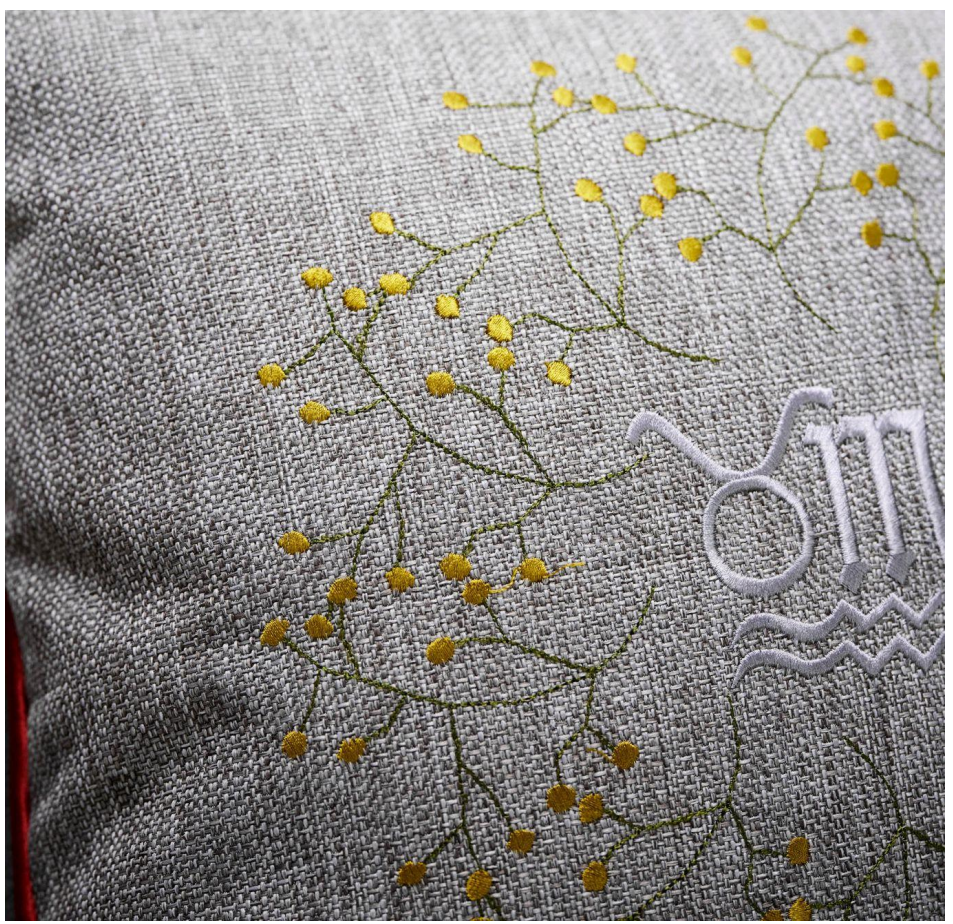

# Pillow

Finished size 40x40cm

### You need:

- 2x (42x42 cm) Gray fabric for the front and back of the pillow
- Inner pillow 40x40cm
- Embroidery thread in your color choice
- 1.8m Piping in matching or contrasting color.
- Piping Foot
- Sewing thread matching fabrics
- Tear Away Stabilizer

#### Embroider:

1. Mark the center on the gray fabric. Hoop with the stabilizer and embroider the design in the center.

#### Sew:

- 1. All seam allowances are 3/6" (1cm)
- 2. Cut slightly rounded corners on your pillow to make the attachment of the piping easier.
- 3. Snap on the Piping Foot.
- 4. Place the piping along the seam line on the right side of the fabric and stitch in place with piping in the groove of the foot. Overlap the piping at the start/finish.
- 5. Place the second piece of fabric on top with the right sides together.
- 6. Put fabric and piping layers under the piping foot with the piping in the groove on the underside of the foot. Sew. The groove on the underside of the foot will guide the piping as you sew. (Hint: Notch the seam allowance of the piping on curves and corners.) Leave an opening to insert an inner pillow.
- 7. Hand sew the opening shut.

### Done!

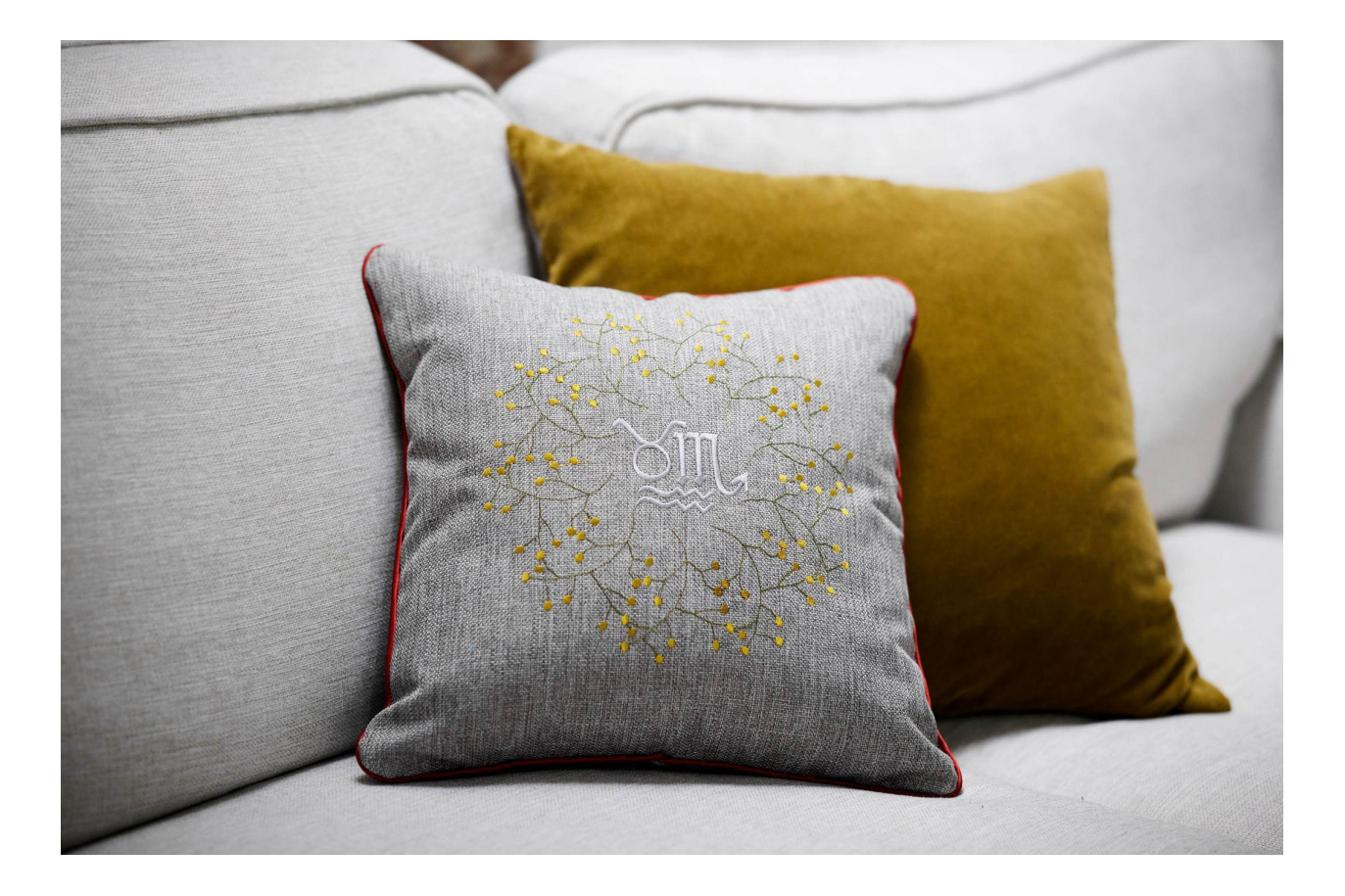